#### Инструкция

#### по работе с базой данных рисковых событий

### 1. Введение

Отраслевая база данных рисковых событий в инфраструктуре финансового рынка (БД РС) предназначена для более точного прогнозирования вероятности реализации рисковых событий, а также позволяет проводить оценку эффективности корпоративных СУР путем сравнения своих данных о реализованных рисковых событиях со среднеотраслевыми за тот же период.

При этом сама база данных является полностью анонимной и автономной (записи рисковых событий редактирует или удаляет сотрудник организации, который ранее эту запись добавил).

Работа с БД РС осуществляется только в браузерах, поддерживающих работу с ГОСТ-овыми сертификатами (Internet Explorer, Chromium GOST и др.).

### 2. Регистрация и авторизация

Для начала работы с БД РС необходимо уведомить ПАРТАД о сотрудниках, которые будут допущены для работы с базой данных. Следует указать, какие функции возлагаются на конкретного сотрудника (просмотр, добавление, редактирование, удаление).

После получения подтверждение от ПАРТАД о регистрации сотрудника в БД РС в браузере нужно перейти на страницу <u>http://mig.partad.ru/Riski/</u> и выбрать ссылку «Вход».

Для авторизации используются сертификаты, полученные от УЦ ПАРТАД на сотрудника, уполномоченного на работу с БД РС. После этого пользователю базы данных доступен возложенный на него функционал.

### 3. Поиск в БД РС

| Рисковые события Сер | ВИС▼                           |   |  |
|----------------------|--------------------------------|---|--|
| Рисковые события.    |                                |   |  |
| Квартал              | 1                              | ~ |  |
| Год                  | 2021                           | ~ |  |
| Группировать         | По дате совершения             | ~ |  |
| Показывать           | Все возможные рисковые события | ~ |  |
|                      | Поиск                          |   |  |

На странице поиска можно указать искомый квартал, по каким датам группировать список и показывать ли все возможные рисковые события или только реализованные. Поиск осуществляется по кнопке «Поиск»:

| п/п | Вид риска                                                        | Количество | Суммарное<br>количество<br>зарегистрированных<br>лиц <sup>?</sup> | Количество<br>реестров | Количество<br>операций | Суммарный размер<br>собственных средств и<br>страхового покрытия | Выручка от оказания услуг |
|-----|------------------------------------------------------------------|------------|-------------------------------------------------------------------|------------------------|------------------------|------------------------------------------------------------------|---------------------------|
|     |                                                                  |            | 17106947 чел.                                                     | 38840 шт.              | 389671 шт.             | 5218424481,49 руб.                                               | 2889577681,65 руб.        |
| Pe  | гуляторные риски                                                 |            |                                                                   |                        |                        |                                                                  |                           |
| Per | уляторный риск ПНИ                                               | ИИИ/МР     |                                                                   |                        |                        |                                                                  |                           |
| 1   | Несоответствие<br>организации<br>требованиям<br>законодательства | 1          | 0,000000585                                                       | 0,0000257467           | 0,0000025663           | 0,0000000019162871927                                            | 0,0000000034607133297     |
|     | ИТОГО                                                            | 1          | 0,000000585                                                       | 0,0000257467           | 0,0000025663           | 0,0000000019162871927                                            | 0,0000000034607133297     |
|     | ВСЕГО по виду риска                                              | 1          | 0,000000585                                                       | 0,0000257467           | 0,0000025663           | 0,0000000019162871927                                            | 0,0000000034607133297     |

### Собственные данные участника из Базы данных "Регистраторы России"

| п/п | Показатель                                                 | Значение         |
|-----|------------------------------------------------------------|------------------|
| 1   | Суммарное количество зарегистрированных лиц                | 501769 чел.      |
| 2   | Количество реестров                                        | 114 шт.          |
| 3   | Количество операций                                        | 4171 шт.         |
| 4   | Суммарный размер собственных средств и страхового покрытия | 57284382,14 руб. |
| 5   | Выручка от оказания услуг                                  | 76234391,00 руб. |

### 4. Добавить рисковое событие

В меню «Сервис» следует выбрать пункт «Добавить».

| Рисковые события Сер | рвис▼                     |    |
|----------------------|---------------------------|----|
| Добавление р         | оискового событ           | ия |
| Вернуться в список   |                           |    |
| Выбрать              | Маркетинговые риски       | ~  |
| Дата совершения      | 2021-09-07                |    |
| Дата выявления       | 2021-09-07                |    |
|                      |                           |    |
|                      | Добавить рисковое событие |    |

Заполните все поля и нажмите на кнопку «Добавить рисковое событие». Произойдет перенаправление на страницу с ID- и HASH-значениями рискового события:

Сохраните указанные ниже параметры Вашего рискового события (для возможности корректировки или удаления)

# ID = e601316e-138e-4546-8bbe-6740d7f73d08 HASH = 131586acb0cc7dd88f6b92e50925f3bcc0b81066

Следует сохранить ID и HASH рискового события для того, чтобы при необходимости, можно было скорректировать или удалить рисковое событие.

### 5. Редактировать рисковое событие

В меню «Сервис» следует выбрать пункт «Редактировать».

| Рисковые события Сер                       | ВИС▼                                 |  |  |
|--------------------------------------------|--------------------------------------|--|--|
| Поиск рискового события для редактирования |                                      |  |  |
| Вернуться в список                         |                                      |  |  |
| Id                                         | 8d5ca7fe-4fd8-4bea-811a-5e48f2c39491 |  |  |
| Hash                                       | 5a222b385f09c9281e5a0a74132cd7e10    |  |  |
|                                            | Поиск Отмена                         |  |  |

Заполнив поля ID и HASH ранее сохраненными значениями Вы будете перенаправлены на форму редактирования рискового события. Редактировать рисковое событие можно только в пределах квартала, по которому были зафиксированы исходные даты:

| Рисковые события | Сервис - |
|------------------|----------|
|------------------|----------|

### Редактирование рискового события

| вернуться в список | Manyanuranua nuawu        |   |
|--------------------|---------------------------|---|
| выорать            | маркетинговые риски       | • |
| Дата совершения    | 2021-09-07                |   |
| Дата выявления     | 2021-09-07                |   |
|                    | Изменить рисковое событие |   |
|                    |                           |   |

Отредактируйте даты и нажмите на кнопку «Изменить рисковое событие». Произойдет перенаправление на страницу с ID- и HASH-значениями рискового события:

Рисковые события Сервис-

Сохраните указанные ниже параметры Вашего рискового события (для возможности корректировки или удаления)

## ID = 254dd317-ec05-407d-aaf0-d68a8a07fce8 HASH = 666d8c0039cc693ef2c7c916cfc23c6a7119291da

Следует сохранить ID и HASH рискового события для того, чтобы при необходимости, можно было скорректировать или удалить рисковое событие.

### 6. Удалить рисковое событие

В меню «Сервис» следует выбрать пункт «Удалить». Удалить можно только то рисковое событие, квартал по которому еще не закрыт.

# Поиск рискового события для удаления

| Вернуться в список |                                     |        |  |
|--------------------|-------------------------------------|--------|--|
| Id                 | 13e05b3-78d9-4f5a-a683-415951069d82 |        |  |
|                    |                                     |        |  |
| Hash               | ;275212d73ac03b2dd8fc5ee19038cddd9  |        |  |
|                    |                                     |        |  |
|                    | Поиск                               | Отмена |  |

Заполнив поля ID и HASH ранее сохраненными значениями Вы будете перенаправлены на форму удаления рискового события:

| Рисковые события Сер | рвист                    |
|----------------------|--------------------------|
| Удаление рис         | кового события           |
| Вернуться в список   |                          |
|                      | Удалить рисковое событие |
|                      | Удалить рисковое событие |

Для подтверждения следует нажать кнопку «Удалить рисковое событие».